lilwaukee

UNLOCKING THE DIGITAL JOBSITE.

QUICK START GUIDE KURZANLEITUNG BRÈVES INSTRUCTIONS ISTRUZIONI BREVI GUÍA DE INICIO RÁPIDO

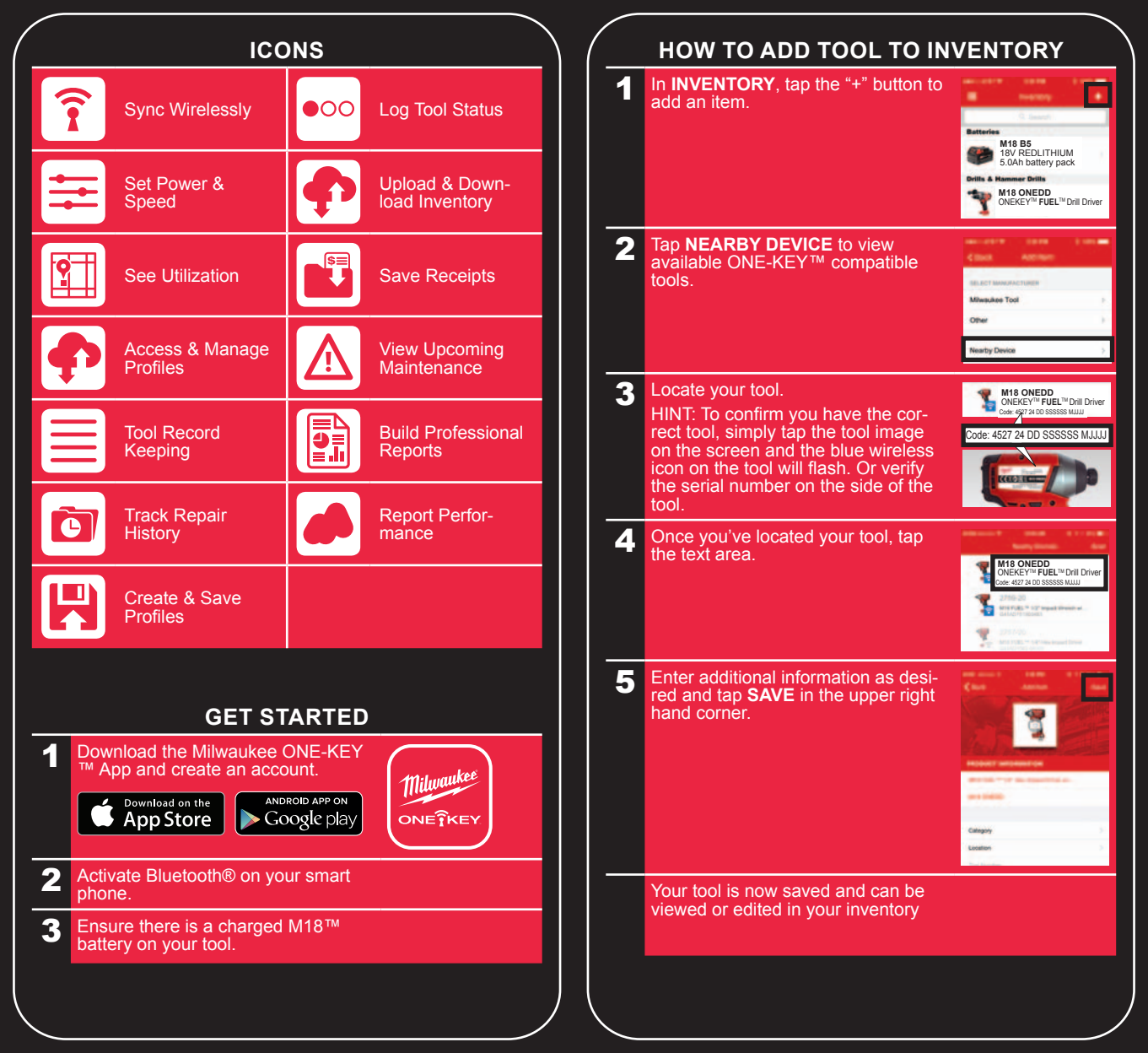

| HOW TO CUSTOMIZE TOOL                       |                                                                                                    |                                                                                                    | \ (7                                         | View saved modes on tool by brow-                                                                             | Clinia Rordonas                                                                                                    |
|---------------------------------------------|----------------------------------------------------------------------------------------------------|----------------------------------------------------------------------------------------------------|----------------------------------------------|----------------------------------------------------------------------------------------------------|----------------------------------------------------------------------------------------------------|
| 1 Ensure<br>Wireles                         | Ensure tool is in wireless mode.<br>Wireless icon will light up.                                                                                                    |                                                                                                    |                                              |                                                                                                    | 8 <b>8</b> 2 2 2 2                                                                                                    |
|                                             |                                                                                                    |                                                                                                    | 8   8                                        | Adjust settings on selected Setup using sliders.                                                              | Setup Custom Drive Control > MAX SPEED (IPPA), 850 960 2900                                                                                                    |
| collar is                                   | also in wireless mode.                                                                                                    |                                                                                                    |                                              |                                                                                                    |                                                                                                    |
| 2 Tap NE<br>tom of                          | EARBY DEVICES at the bot-<br>the screen.                                                                                                    | Lotation >                                                                                                    | 9                                            | After adjustments are made, tap SAVE in the upper left hand corner.                                           | Canada Contrarional Contrarional Contrariona |
|                                             |                                                                                                    |                                                                                                    |                                              | Chasse which made on the tool                                                                                 |                                                                                                    |
| 3 Locate<br>HINT: To<br>simply t<br>icon on | Locate your tool.<br>HINT: To confirm you have the correct tool,<br>simply tap the image and the blue wireless<br>icon on the tool will flash. Or verify the<br>social number on the side of the tool | M18 ONEDD<br>ONEKEY** PUBL**Drill Driver<br>Code: 4527 24 DD SSSSS MJJJJ                                                                                                    | you'd like to save, name it and tap<br>SAVE. | C Barry Tour Controls<br>Barry Controls<br>Barry Controls<br>Barry Controls<br>Exemption Name 3               |                                                                                                    |
|                                             |                                                                                                    |                                                                                                    |                                              |                                                                                                    | Earryin Name 3                                                                                                    |
| 4 Once y the tex                            | /ou've located your tool, tap<br>t area.                                                                                                    | M18 ONEDD<br>ONEKEY™ FUEL™ Drill Driver<br>Oxder 42724 DD SSSSS MJJJJ                                                                                                    |                                              |                                                                                                    | Carcel Save                                                                                                    |
|                                             |                                                                                                    | 2755-25<br>9787-83 * 12* mark threat w.<br>2787-83<br>2787-95<br>2787-95<br>2 |                                              | Your tool is now programmed with the no longer need your phone unless y more changes.                         | ne new setting. You<br>rou'd like to make                                                                                                    |
| Tap PA                                      | Tap PAIR to connect to tool.                                                                                                    |                                                                                                    |                                              | To use saved profile, cycle to desire of tool.                                                                | d mode on footpad                                                                                                    |
|                                             |                                                                                                    | Sect Narry Devices Scar     2750-20     Mitr FUE: * 107 Impact W.     Sectors     Sectors                                                                                                    |                                              | You will be able to access any save<br>use in MANAGE PROFILES. You w<br>edit, but also assign your saved sett | d modes for future<br>ill not only be able to<br>ings to other tools.                                                                                                    |
|                                             |                                                                                                    | Bluetooth Pairing Request                                                                                                    |                                              | ADDITIONAL WAYS TO                                                                                            | Cont Sector                                                                                                    |
|                                             |                                                                                                    | "Meauleer Tool" exult like to pair<br>with your Phone.                                                                                                    |                                              | Choose from custom Milwaukee®                                                                                 | • • • • • • •                                                                                                    |
|                                             |                                                                                                    |                                                                                                    |                                              | tasks.                                                                                                    | Setup (Set-Tapping Some )                                                                                                    |
| 6 Tap TC                                    | OL CONTROLS.                                                                                                    | Decement Will Delive                                                                                                    |                                              | Download New setups via App updates.                                                                          | 10 314° #10 Han. >                                                                                                    |
|                                             |                                                                                                    | 1                                                                                                    |                                              |                                                                                                    | STARTING SPEED                                                                                                    |
|                                             |                                                                                                    | TOOL CONTRACT<br>TOOL CONTRACT<br>TO DESCRIPTION                                                                                                    |                                              |                                                                                                    | 14 1/27 #0<br>16 5/07 #8 Flat<br>18 3/4" #10 Hex<br>20 11 #12 Pan                                                                                                    |
|                                             |                                                                                                    | Constant of the second second                                                                                                    |                                              |                                                                                                    |                                                                                                    |

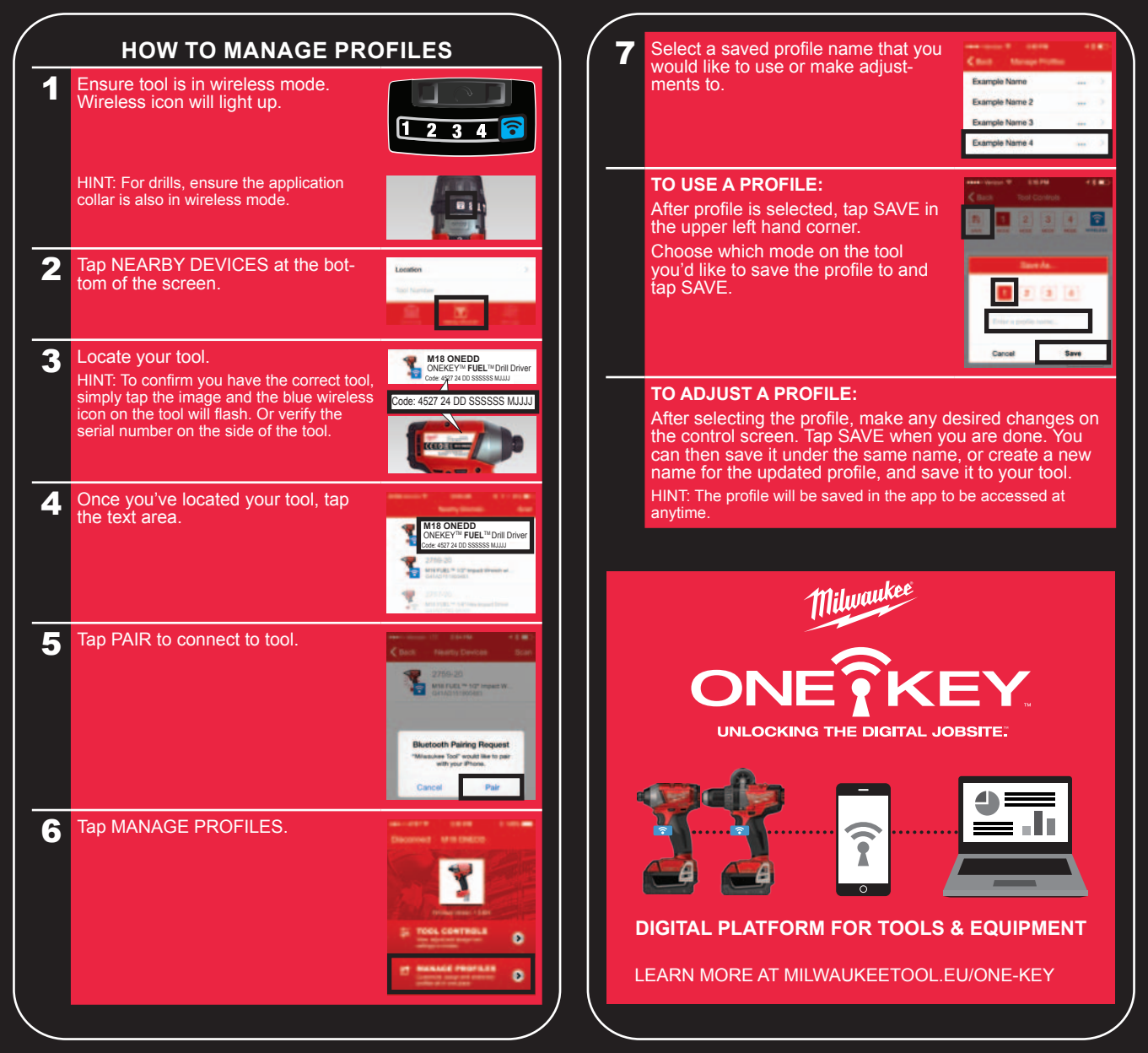

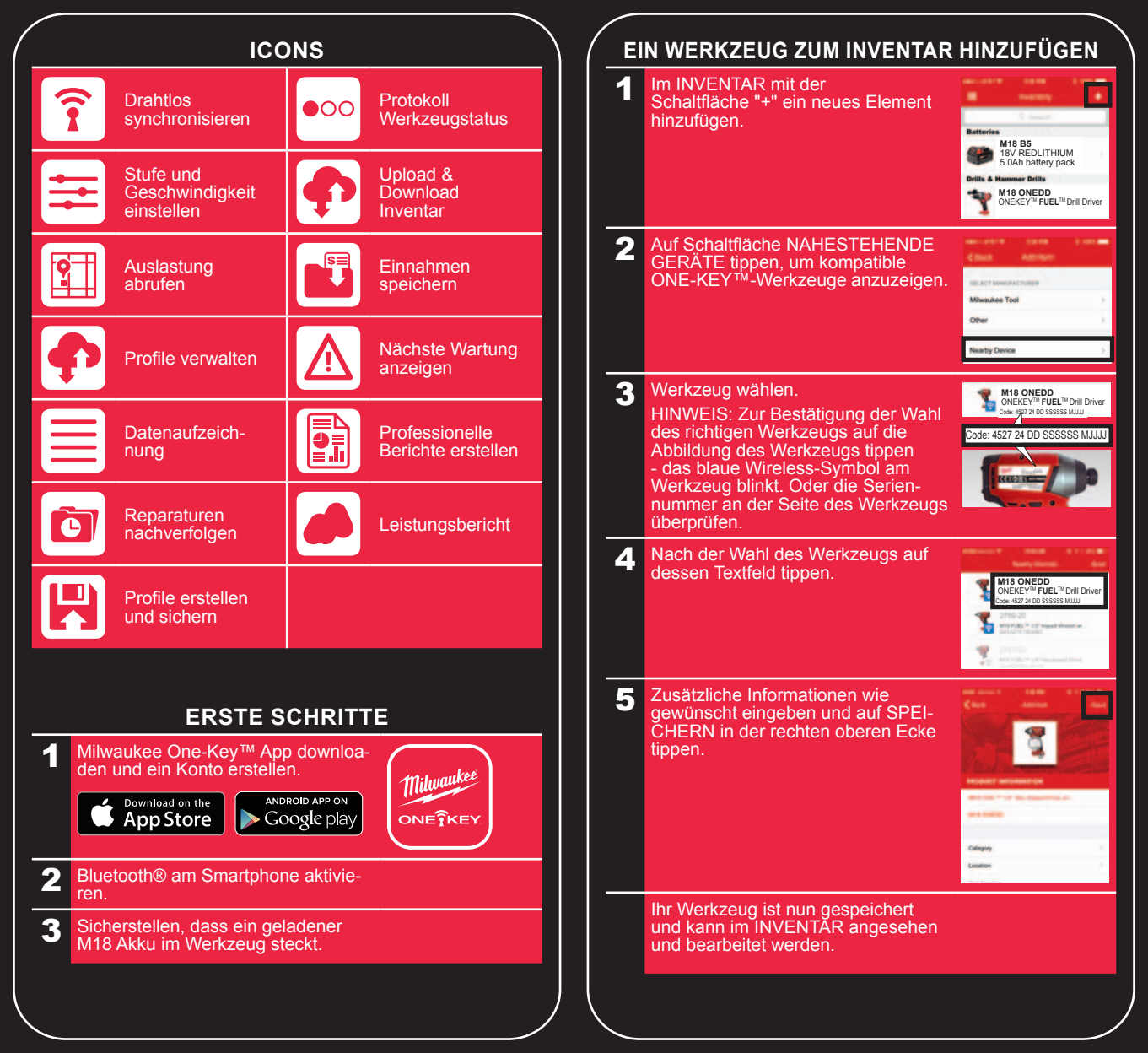

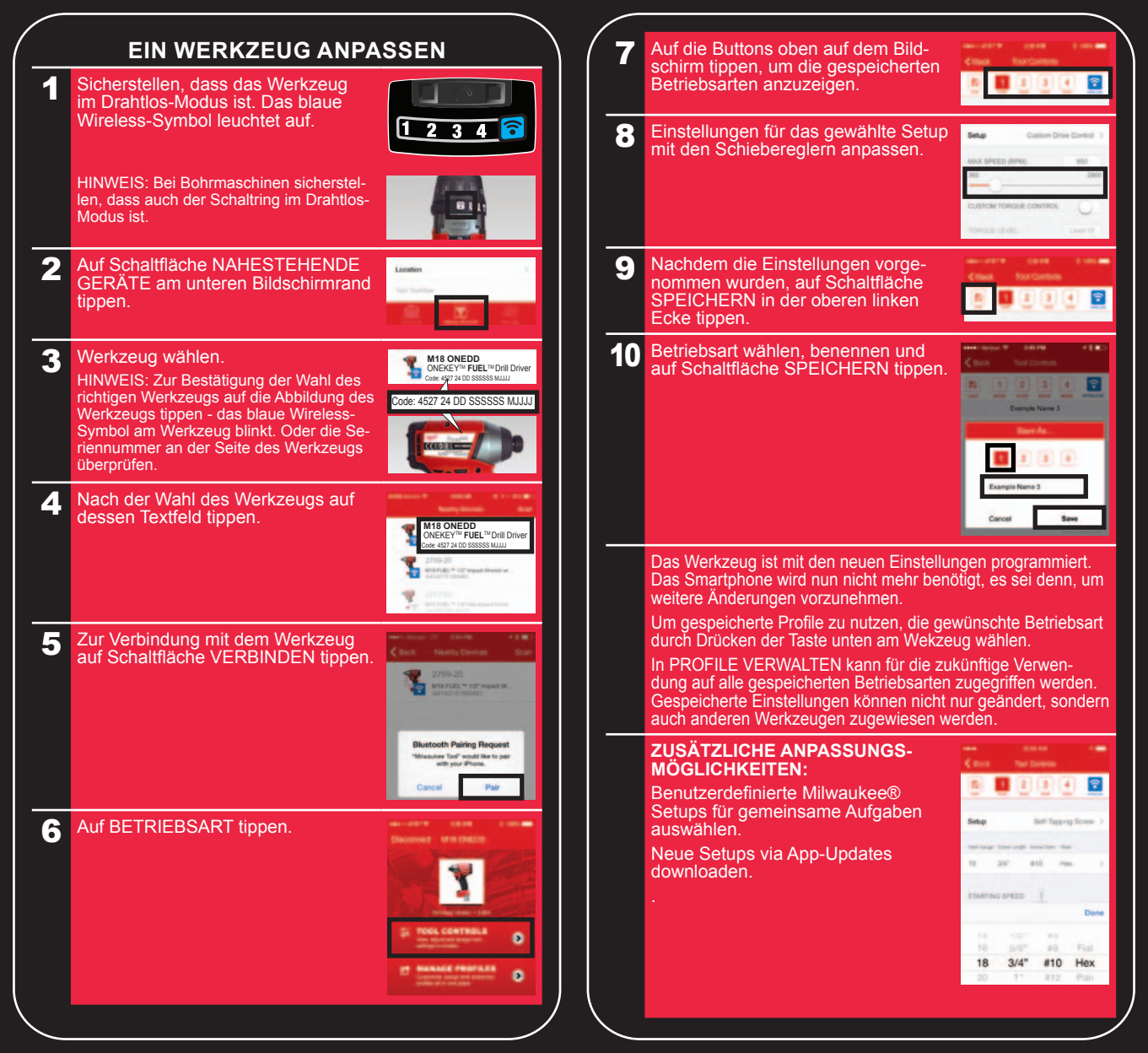

## PROFILE VERWALTEN

1 Sicherstellen, dass das Werkzeug im Drahtlos-Modus ist. Das blaue Wireless-Symbol leuchtet auf.

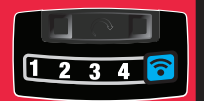

HINWEIS: Bei Bohrmaschinen sicherstellen, dass auch der Schaltring im Drahtlos-Modus ist.

**2** Auf Schaltfläche NAHESTEHENDE GERÄTE am unteren Bildschirmrand tippen.

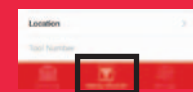

M18 ONEDD ONEKEY<sup>TM</sup> FUEL<sup>TM</sup> Drill Driver

Werkzeug wählen.

HINWEIS: Zur Bestätigung der Wahl des richtigen Werkzeugs auf die Abbildung des Werkzeugs tippen - das blaue Wireless-Symbol am Werkzeug blinkt. Oder die Seriennummer an der Seite des Werkzeugs überprüfen.

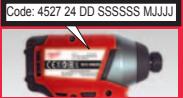

ode: 4527 24 DD SSSSSS MULL

4 Nach der Wahl des Werkzeugs auf dessen Textfeld tippen.

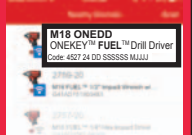

**5** Zur Verbindung mit dem Werkzeug auf Schaltfläche VERBINDEN tippen.

Cancel

6 Auf Schaltfläche PROFILE VERWAL-TEN tippen.

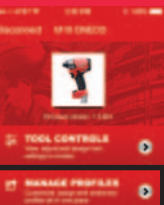

ooth Pairing Reques

 Einen gespeicherten Profilnamen wählen, um das Profil zu nutzen oder Einstellungen vorzunehmen.
 Europe Name 3 Earope Name 4
 EIN PROFIL VERWENDEN: Nach Auswahl des Profils auf Schalt-

Nach Auswahl des Profils auf Schaltfläche SPEICHERN in der oberen linken Ecke tippen.

Gewünschte Betriebsart zum Speichern auf dem Werkzeug wählen und auf die Schaltfläche SPEI-CHERN tippen.

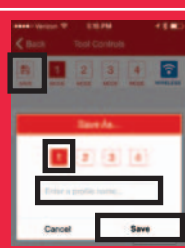

#### **EIN PROFIL ÄNDERN:**

Nach Auswahl des Profils die gewünschten Änderungen auf dem Bildschirm durchführen. Danach auf Schaltfläche SPEICHERN tippen. Das Profil kann unter gleichem Namen oder für ein neues Profil unter einem neuen Namen auf dem Werkzeug gespeichert werden.

HINWEIS: Das Profil wird in der App gespeichert, um jederzeit den Zugriff zu ermöglichen.

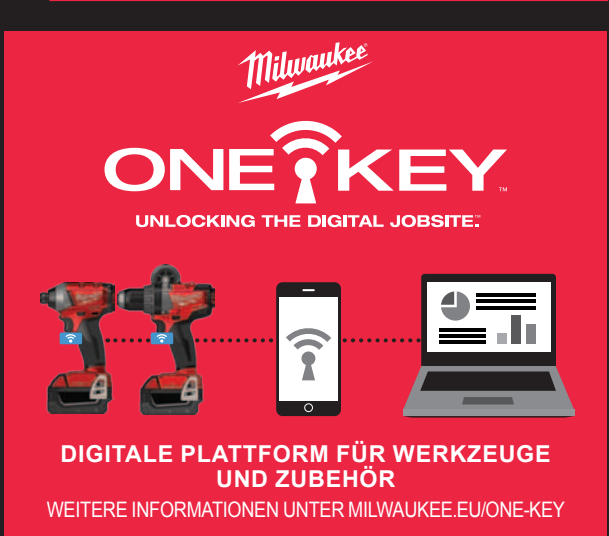

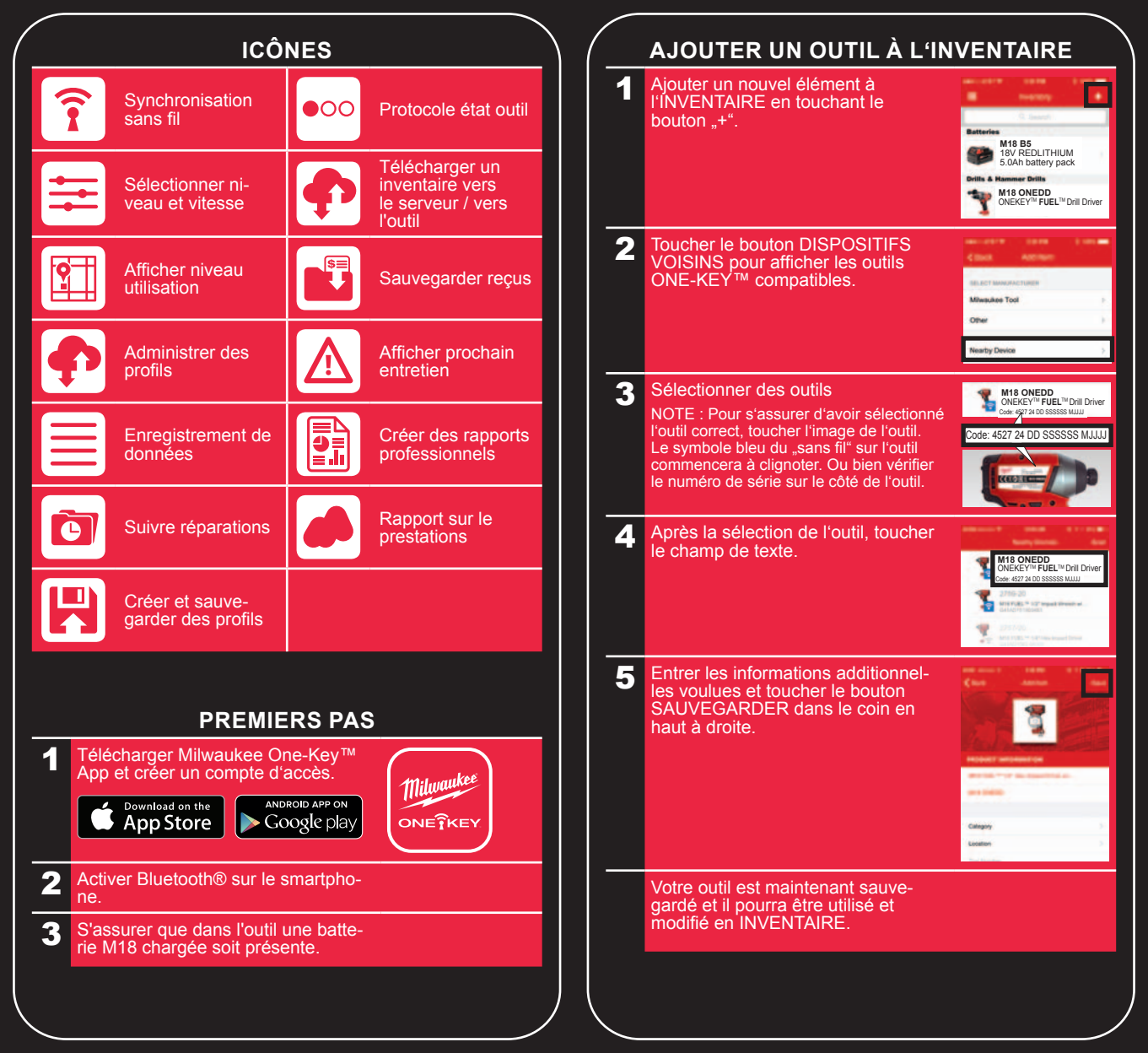

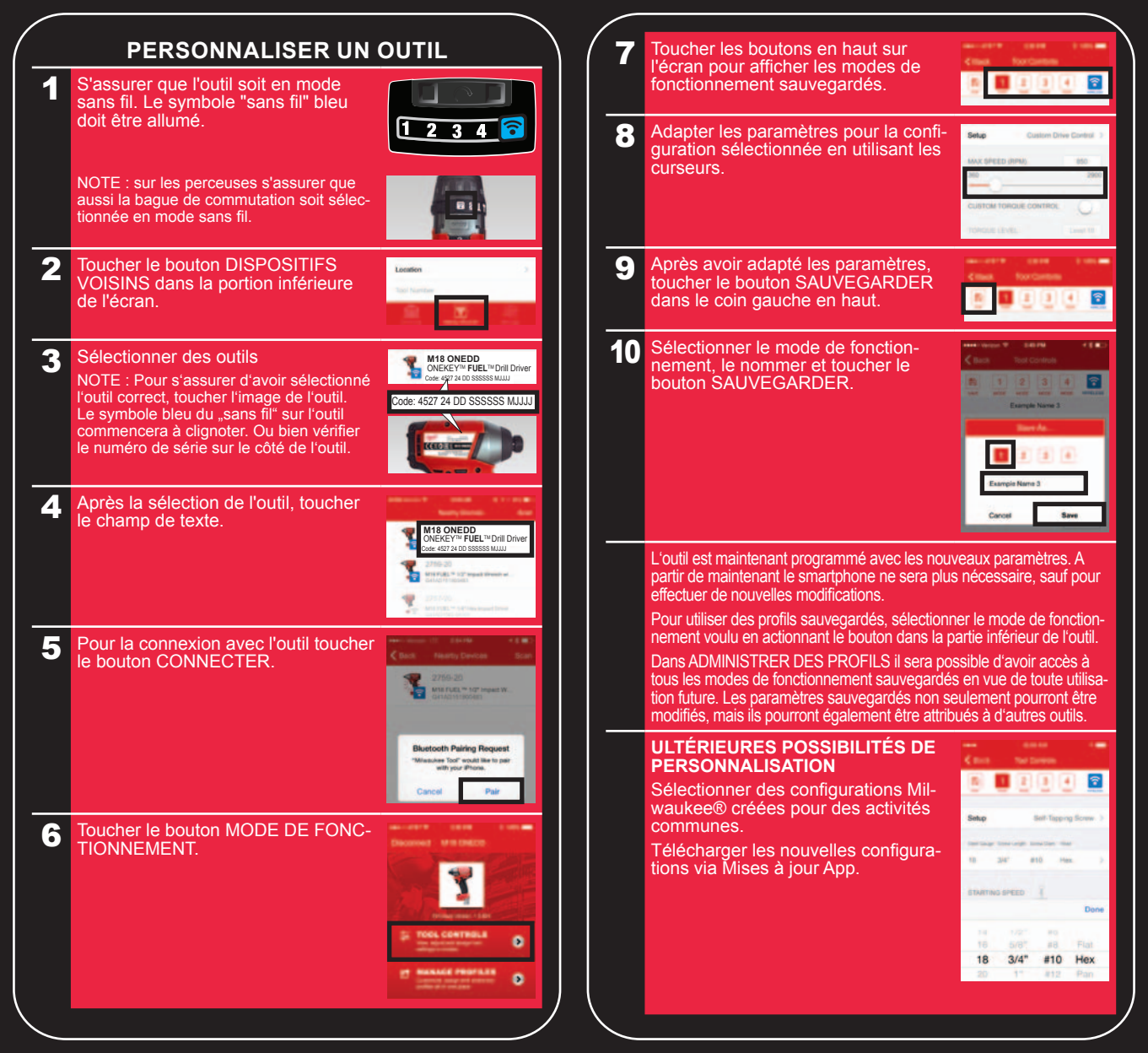

## **HOW TO MANAGE PROFILES**

1 S'assurer que l'outil soit en mode sans fil. Le symbole "sans fil" bleu doit être allumé.

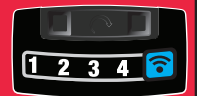

NOTE : sur les perceuses s'assurer que aussi la bague de commutation soit sélectionnée en mode sans fil.

2 Toucher le bouton DISPOSITIFS VOISINS dans la portion inférieure de l'écran.

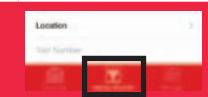

M18 ONEDD ONEKEY™ FUEL™Drill Driver

Sélectionner des outils

NOTE : Pour s'assurer d'avoir sélectionné l'outil correct, toucher l'image de l'outil. Le symbole bleu du "sans fil" sur l'outil commencera à clignoter. Ou bien vérifier le numéro de série sur le côté de l'outil.

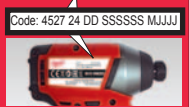

ode: 4527 24 DD SSSSSS MULL

4 Après la sélection de l'outil, toucher le champ de texte.

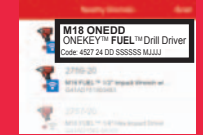

5 Pour la connexion avec l'outil toucher le bouton CONNECTER.

Toucher le bouton ADMINISTRER

6

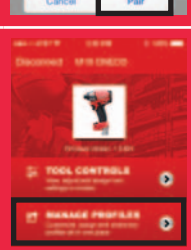

luetooth Pairing Reques

Sélectionner l'un des noms de profil sauvegardés pour utiliser le profil ou Example Name pour le modifier. Example Name 2 Example Name 3 Example Name 4 **UTILISER UN PROFIL :** Après avoir sélectionné le profil. toucher le bouton SAUVEGARDER dans le coin gauche en haut. Sélectionner sur l'outil le mode de fonctionnement où effectuer la sauvegarde et toucher le bouton SAUVEGARDER. **MODIFIER UN PROFIL :** Après avoir sélectionné le profil, effectuer les modifications voulues sur l'écran. Ensuite toucher le bouton SAUVEGARDER. Le profil pourra être sauvegardé sur l'outil avec le même nom ou avec un nouveau nom comme un nouveau profil.

NOTE : Le profil sera sauvegardé dans la App pour être à votre disposition en tout moment.

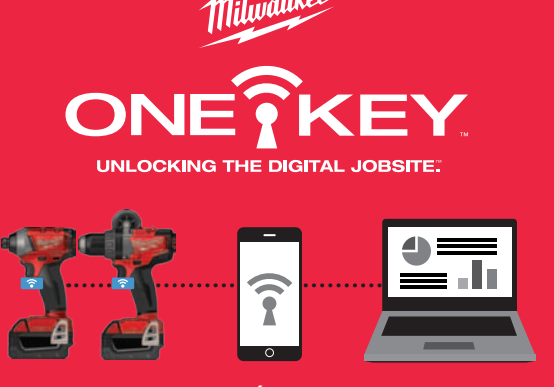

### PLATE-FORME NUMÉRIQUE POUR OUTILS ET ACCESSOIRES.

POUR TOUTE INFORMATION ULTÉRIEURE VOIR MILWAUKEE.EU/ONE-KEY

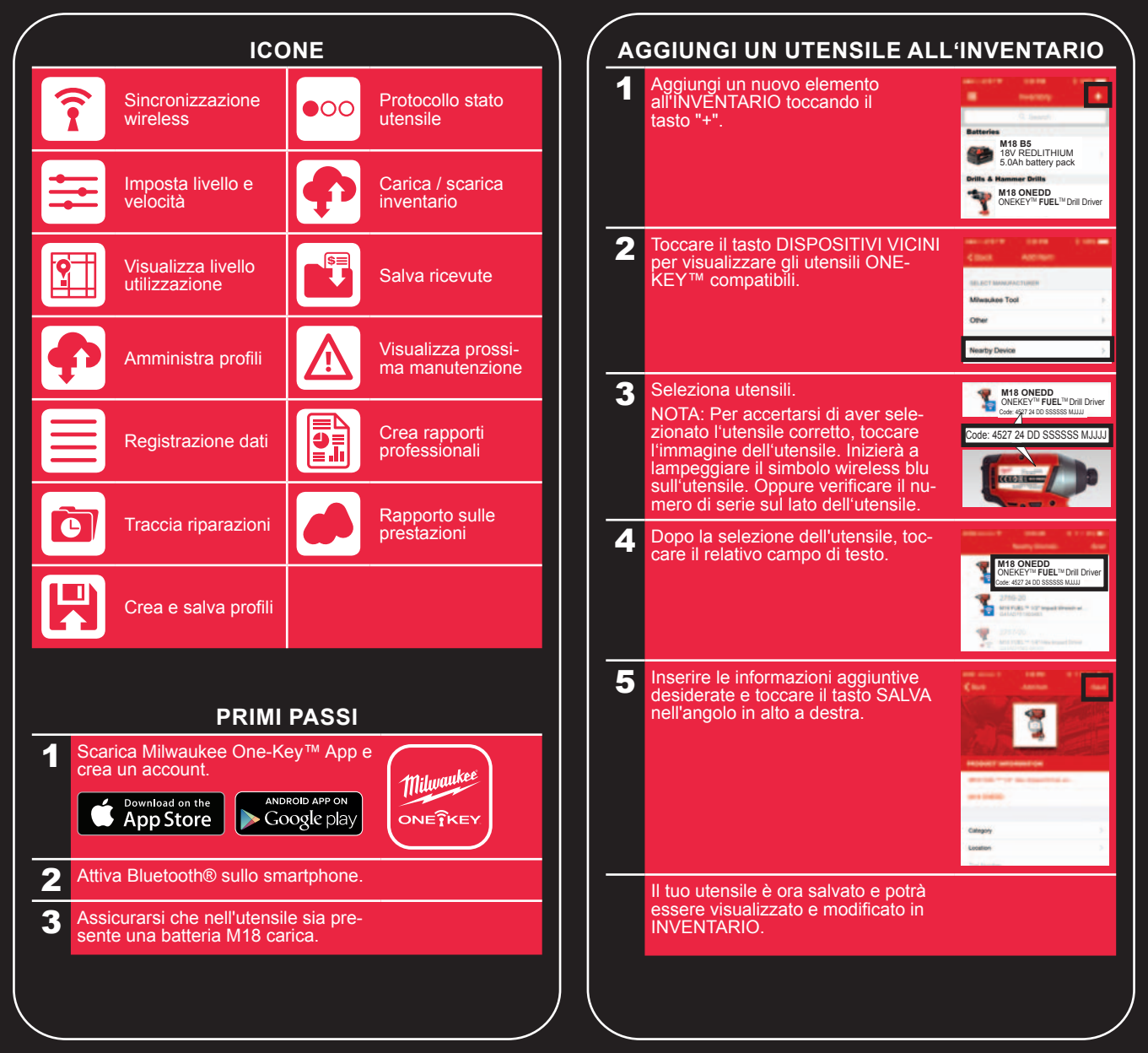

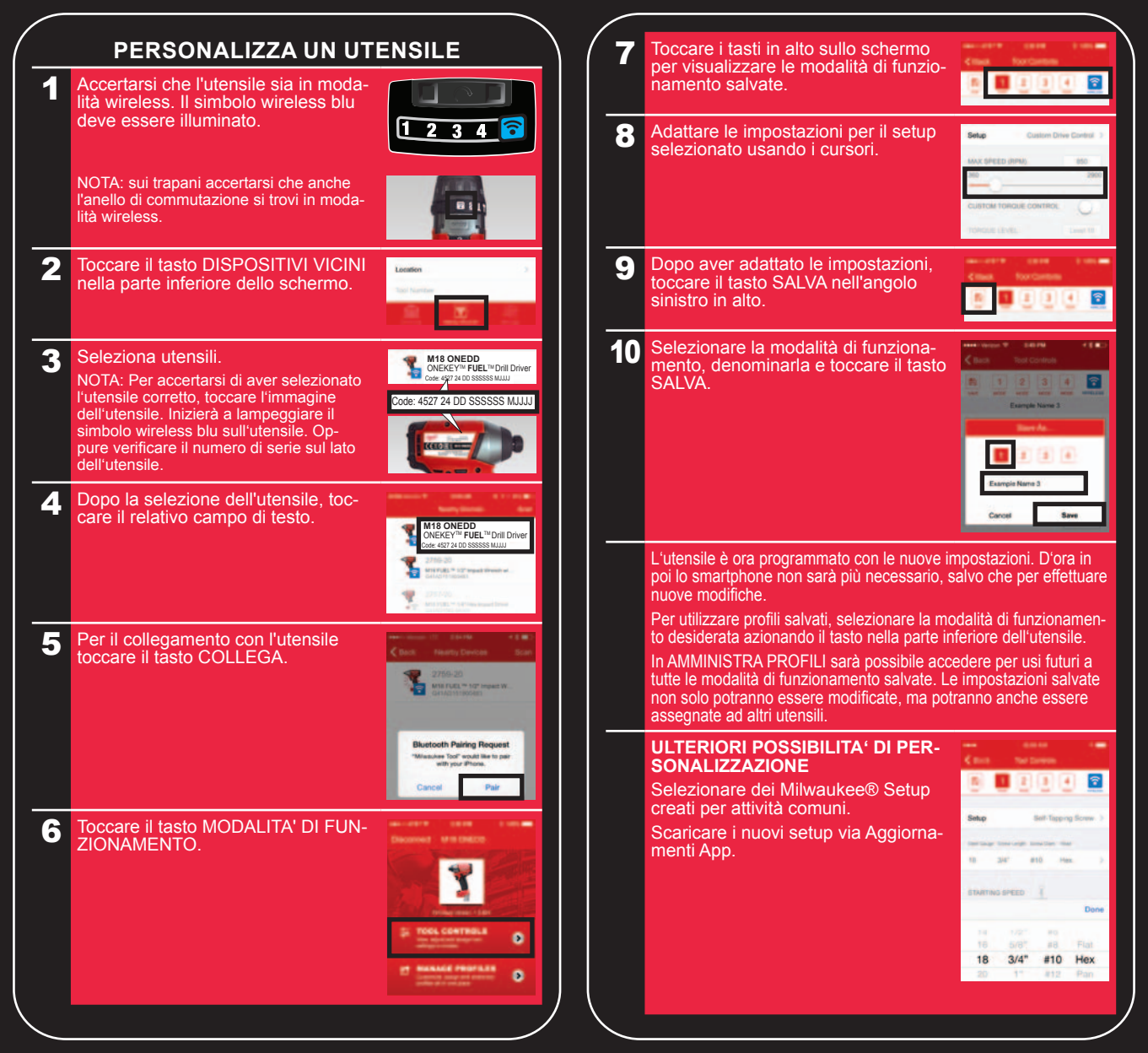

#### **AMMINISTRA PROFILI** Selezionare uno dei nomi di profilo salvati per usare il profilo o per Example Name Accertarsi che l'utensile sia in modamodificarlo. 1 lità wireless. Il simbolo wireless blu Example Name 2 deve essere illuminato Example Name 3 3 4 ᅙ Example Name 4 **USARE PROFILO:** NOTA: sui trapani accertarsi che anche l'anello di commutazione si trovi in moda-Dopo aver selezionato il profilo, lità wireless. toccare il tasto SALVA nell'angolo sinistro in alto 2 Toccare il tasto DISPOSITIVI VICINI Location Selezionare sull'utensile la modalità nella parte inferiore dello schermo. di funzionamento nella quale effet-. tuare il salvataggio e toccare il tasto SALVA. 3 Seleziona utensili. Same M18 ONEDD ONEKEY™ FUEL™Drill Driver offer 4527 24 DD SSSSSS MULL NOTA: Per accertarsi di aver selezionato **MODIFICARE PROFILO:** l'utensile corretto, toccare l'immagine Code: 4527 24 DD SSSSSS MJJJ dell'utensile. Inizierà a lampeggiare il Dopo aver selezionato il profilo, eseguire le modifiche desiderasimbolo wireless blu sull'utensile. Opte sullo schermo. Quindi toccare il tasto SALVA. Il profilo potrà pure verificare il numero di serie sul lato essere salvato sull'utensile con lo stesso nome o con un nuovo dell'utensile. nome come profilo nuovo. NOTA: Il profilo verrà salvato nella App per essere disponibile in Δ Dopo la selezione dell'utensile, tocqualsiasi momento .. care il relativo campo di testo. DNEKEY<sup>™</sup> FUEL<sup>™</sup> Drill Drive 5 Per il collegamento con l'utensile toccare il tasto COLLEGA. ONEIKEY UNLOCKING THE DIGITAL JOBSITE. etooth Pairing Request are Tool" would like to out Pai Toccare il tasto AMMINISTRA 6 **PROFILI** 1 PIATTAFORMA DIGITALE PER UTENSILI ED Ð ACCESSORI D PER ULTERIORI INFORMAZIONI VEDI MII WAUKEE EU/ONE-KEY

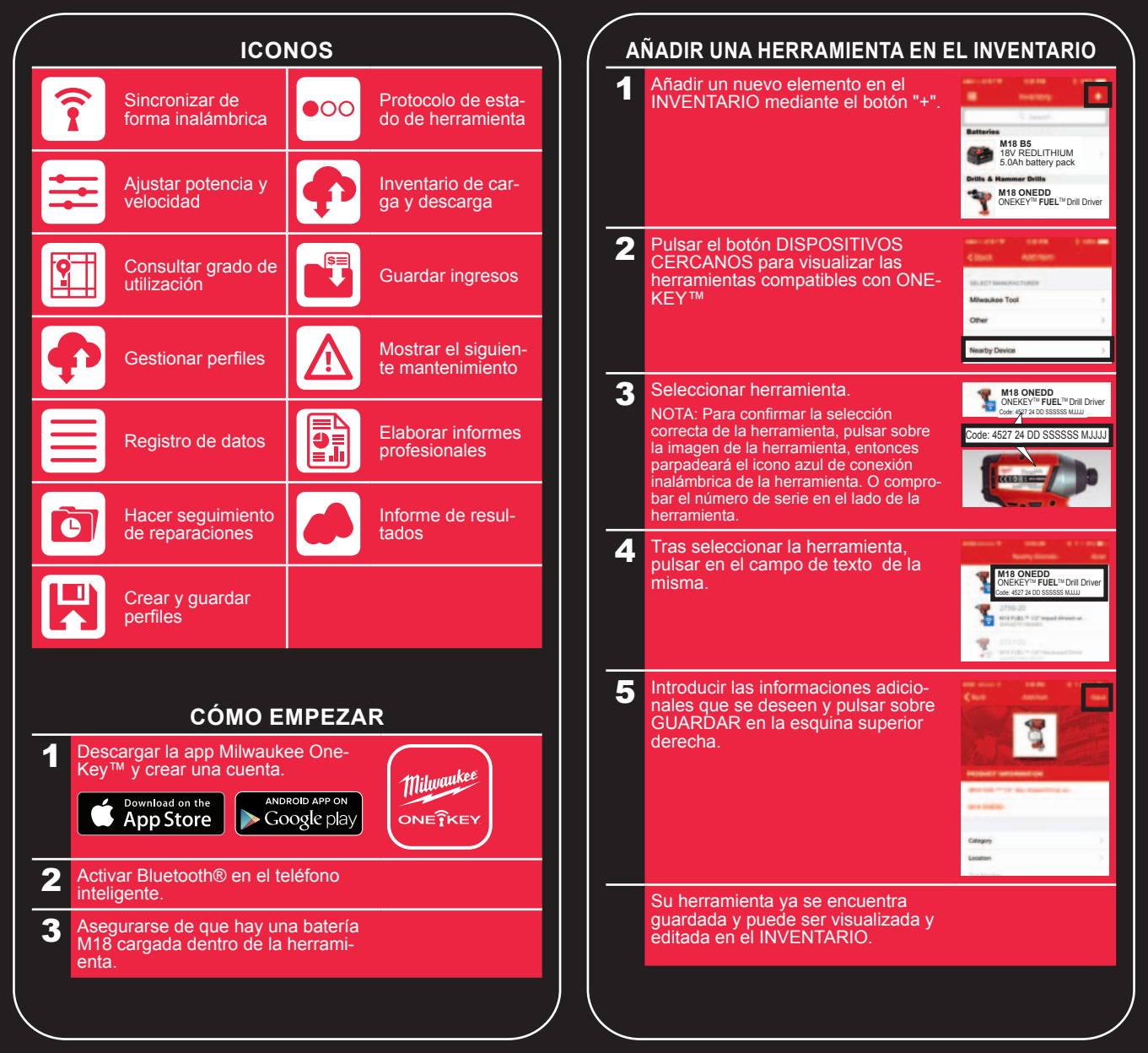

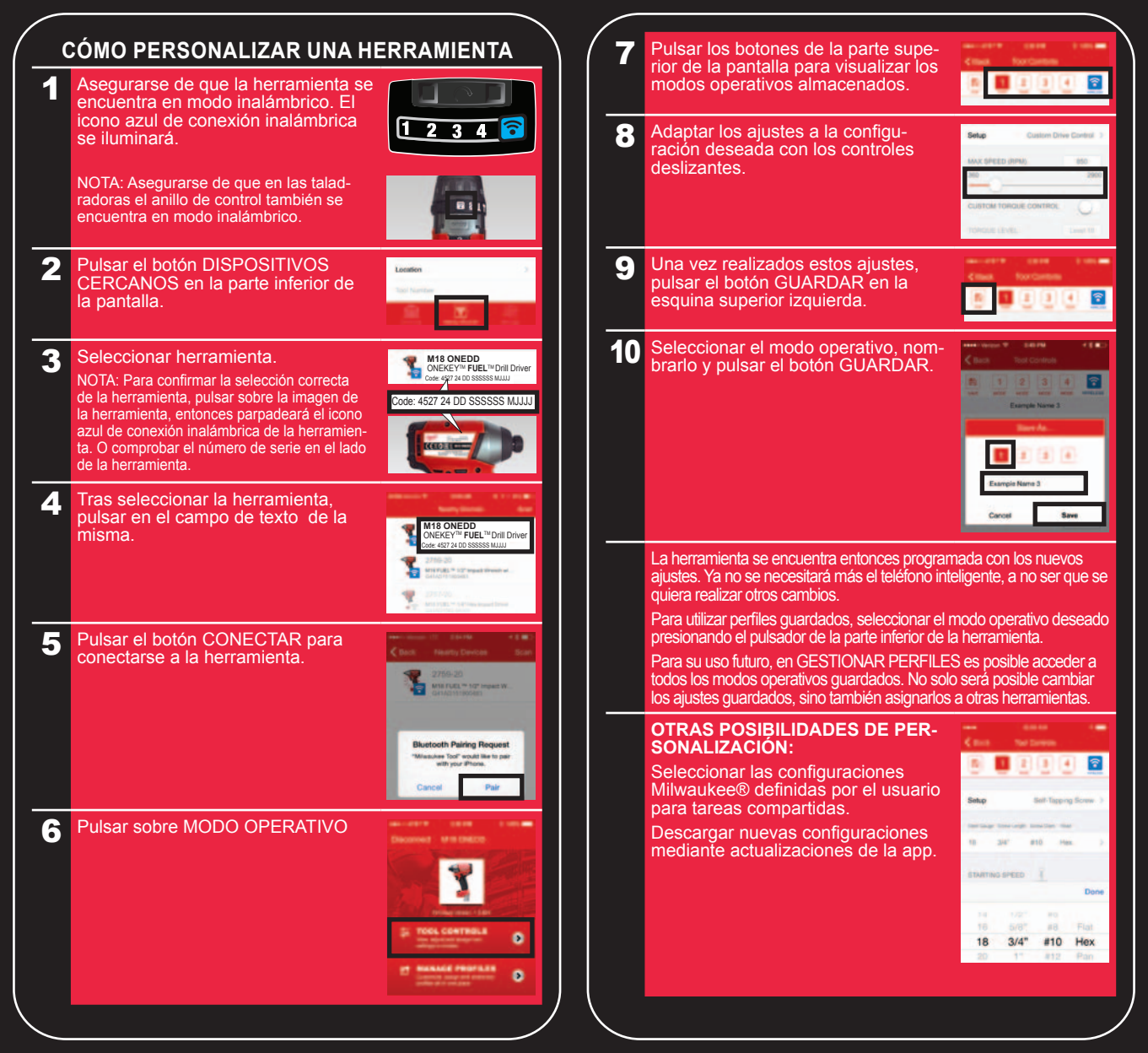

# CÓMO GESTIONAR PERFILES

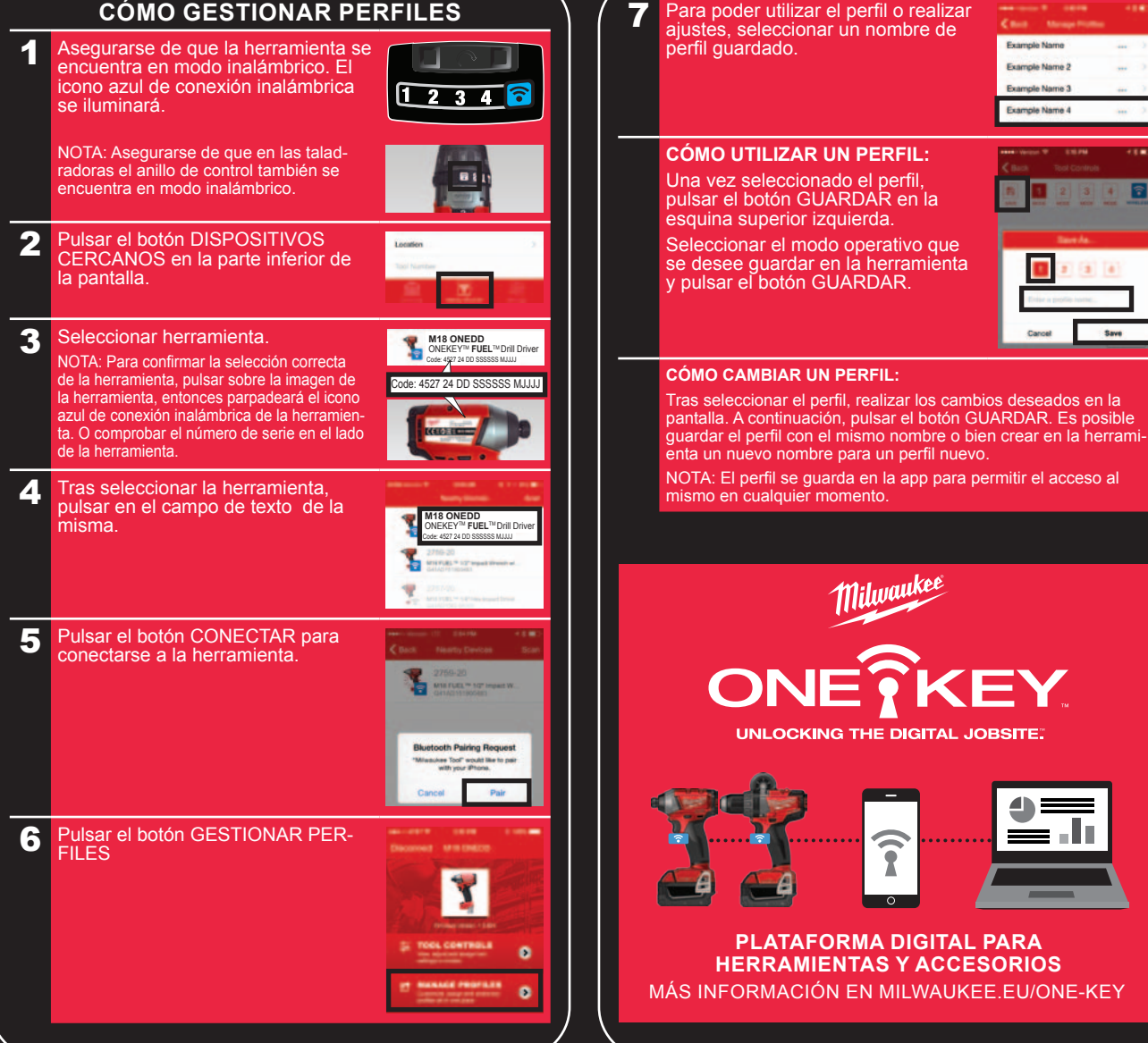

Copyright 2016 Techtronic Industries GmbH Max-Eyth-Straße 10 71364 Winnenden Germany +49 (0) 7195-12-0

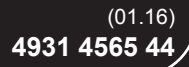